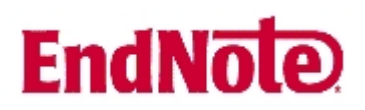

## Import av referanser fra SciFinder Scholar

Husk å alltid ha en oppdatert backup av biblioteksfila og tilhørende datamappe før du gjør større endringer eller importer til EndNote!

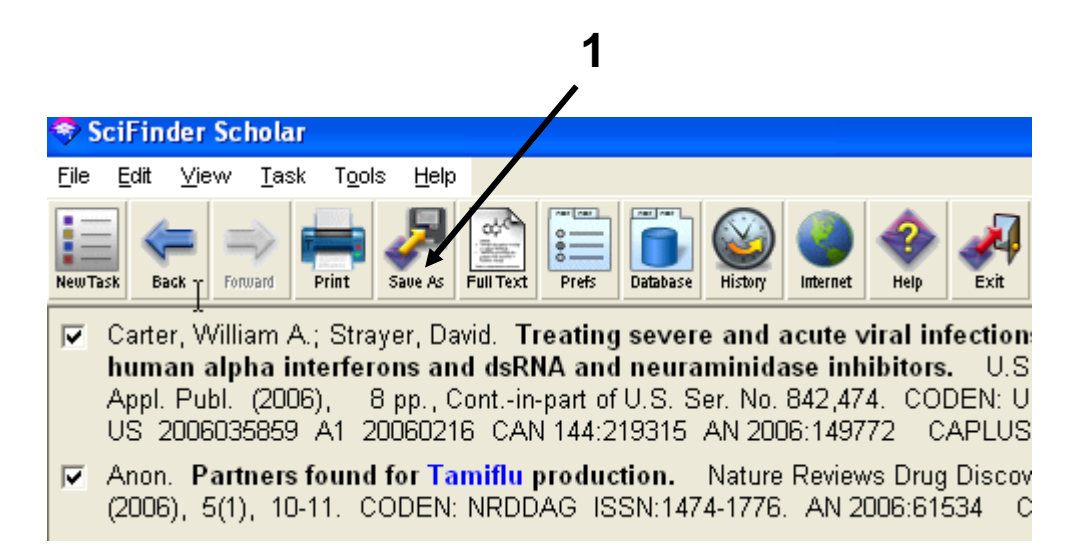

Når du har valgt hvilke referanser som skal importeres, trykker du på lagreknappen (1).

| Save File As |                                                                              |                     |             |    |   |   |          |          |   |  |  |
|--------------|------------------------------------------------------------------------------|---------------------|-------------|----|---|---|----------|----------|---|--|--|
|              | Lagre i: 🔎                                                                   | kurs_2006           |             |    | • | £ | <b>r</b> | <u>.</u> |   |  |  |
| 20           | im endnote_te<br>ba_test<br>cinahl_test<br>psychinfo_c<br>scifi_test<br>test | stbibl.Data<br>Jemo | 🗐 zr_den    | 10 |   |   |          |          |   |  |  |
|              | Filnavn:                                                                     | scifi_test          |             |    |   |   | l        | Lagre    | 2 |  |  |
|              | Filtype:                                                                     | Tagged For          | mat (*.txt) | 3  |   | • | A        | Avbryt 💦 |   |  |  |

Velg at du ønsker å **lagre** fila **(2)**, og velg deretter plassering. NB! Velg "**Tagged Format**" **(3)** for at importen skal bli korrekt., og ikke det format som automatisk kommer opp.

## EndNote

|  | Import                                             |                                                                                                    | oso Eilo | Åpne EndNote, og velg " <b>Import</b> " fra<br>" <b>File" menyen</b> .                                                                                                  |
|--|----------------------------------------------------|----------------------------------------------------------------------------------------------------|----------|----------------------------------------------------------------------------------------------------|
|  | Import Data File:                                  | SciEinder (CAS)                                                                                                    |          | Velg fil som skal importeres (4).                                                                                                    |
|  | Import Option:<br>Duplicates:<br>Text Translation: | EndNote Library<br>EndNote Import<br>Refer/BibIX<br>Tab Delimited<br>Reference Manager (RIS)<br>ISI-CE<br>Multi-Filter (Special)                 |          | Velg deretter importfilteret <b>SciFinder</b><br>(CAS) (5) fra lista. Riktig importfilter er<br>nødvendig for at referansene skal bli<br>korrekt importert til EndNote. |
|  |                                                    | EndNote generated XML<br>Other Filters 6<br>Biological Abs (OVID)<br>Biological Abstracts (SP)<br>Biological Abstracts-UMB (SP)<br>CINAHL (OVID) |          | Første gang må " <b>Other filters" (6)</b><br>velges. Velg så riktig filter fra listen over<br>tilgjengelig filter.                                                     |
|  |                                                    | EMBASE (OVID)<br>MEDLINE (OVID)<br>PsycINFO (OVID)<br>PsycINFO (SP)<br>PubMed (NLM)<br>SciFinder (CAS)<br>Springer (DIMDI)                       |          | Avslutt med "Choose" knappen.                                                                                                    |
|  | Import                                             |                                                                                                    | ×        |                                                                                                    |
|  | Import Data File:                                  | scifi_test.txt Choose File                                                                                                    |          |                                                                                                    |
|  | Import Option:                                     | SciFinder (CAS)                                                                                                    |          |                                                                                                    |
|  | Duplicates:<br>Text Translation:                   | Import All Import All Discard Duplicates Import into Duplicates Library                                                                          |          |                                                                                                    |
|  |                                                    | 8 Import Cancel                                                                                                    |          |                                                                                                    |

Velg "Import all" fra "Duplicate-menyen" (7) hvis du ønsker å importere alle referanser i fila uten at det sjekkes for duplikater i basen (du kan imidlertid filtrere ut duplikater i EndNote senere). Velg "Discard duplicates" hvis du ønsker å filtrere ut eventuelle duplikater i forbindelse med selve importen.

Trykk deretter på "Import" knappen (8), og referansene vil bli importert inn i EndNote.

EndNote åpner nå en liste over kun de importerte referansene. Det er lurt å åpne et par av referansene for å sjekke at importen er korrekt (sjekk at de ulike referansedataene er kommet inn i korrekte felt).

Velg "Show all references" fra "References" menyen for å se alle referansene i den valgtebiblioteksfila.

Denne veiledningen er laget av førstebibliotekar Jan Ove Rein, Medisinsk bibliotek, UBIT/NTNU Sist oppdatert: 23.11.06.